# Yahoo!広告大全

Prime Numbers

# Yahoo!広告大全

| 1  | Yahoo!広告の基本情報             | •••   | P3  |
|----|---------------------------|-------|-----|
| 2  | 広告の種類                     | •••   | P6  |
| 3  | 広告メニュー別の配信先               | • • • | P11 |
| 4  | 広告表示オプションの活用方法            | • • • | P14 |
| 5  | 始め方                       | •••   | P20 |
| 6  | ターゲティングとリターゲティングの設定方法     | •••   | P23 |
| 7  | 自動入札機能の活用と入札単価の最適化        | •••   | P26 |
| 8  | Google広告とYahoo!広告の違いと使い分け | • • • | P29 |
| 9  | 事例紹介                      | • • • | P31 |
| 10 | 公式サポートコンテンツの紹介            | • • • | P34 |
| 11 | 会社概要                      | •••   | P37 |

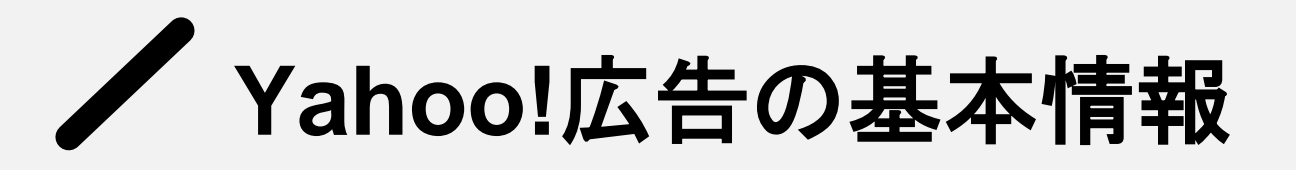

# Yahoo! JAPANのサービスに広告を掲載できるプラットフォーム

- ・ユーザー数は約8500万人(日本のインターネット利用者の約8割)
- ・基本料金なし・最低出稿金額の縛りなし(月数万円から運用可能)
- ・LINE広告の配信面にも掲載可能(2023年~LINEヤフー株式会社として合併)
- ・**クリック単価課金**で無駄なコストを抑制

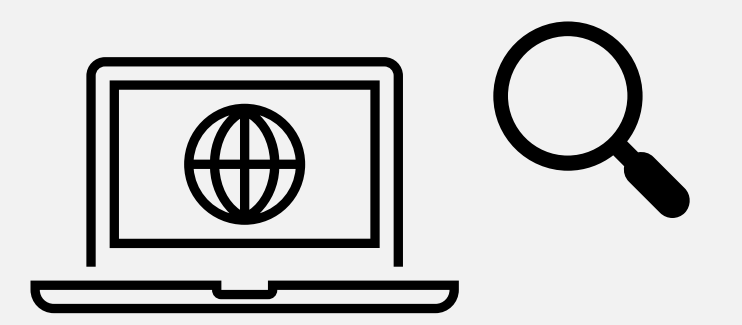

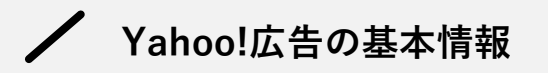

Yahoo! JAPANのユーザー層

## 広告効果が期待できる対象:

30代以上向けの製品・サービス ビジネスパーソン向け商材 安定収入層をターゲットにした商品

ユーザー規模

アクティブユーザー数 **約8500万人** 日本のインターネット 利用者の**約8割が利用** 

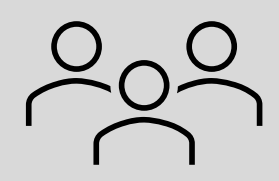

性別・年齢

男性 **51%** / 女性 **49%** 50~64歳が**26%**で最多 30歳以上が**8割**を占める

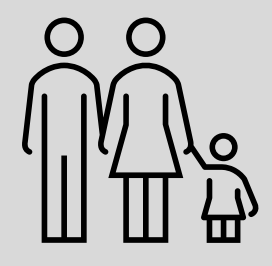

**約6割**が就業者 (働く世代) 利用者の約半数が **日本の平均年収以上** 

職業・収入

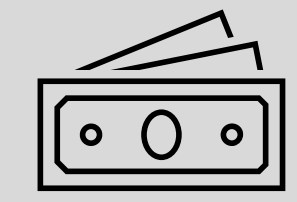

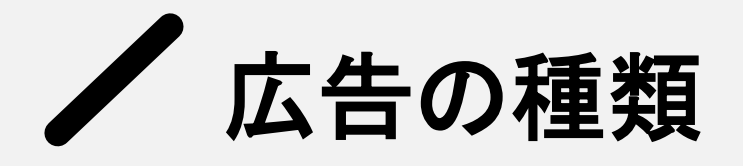

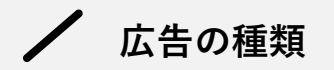

# 配信メニューは大きく分けて下記の2種

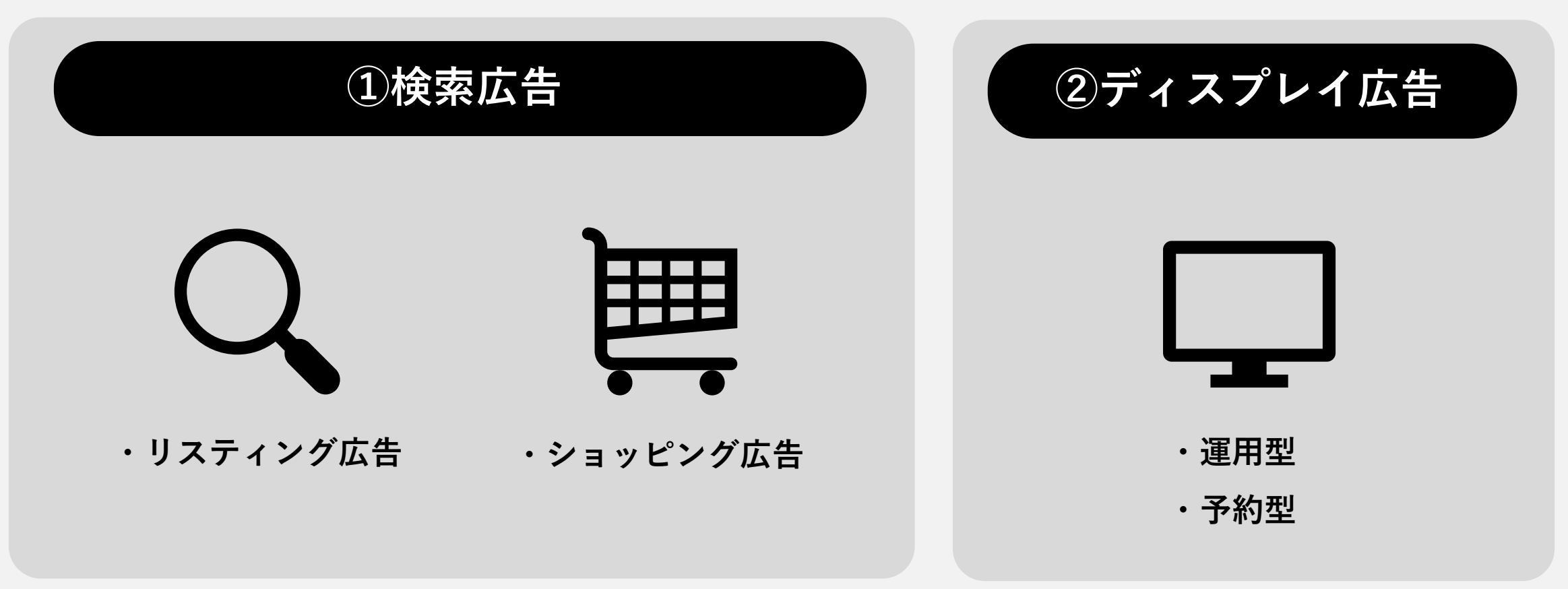

/ 広告の種類

## 検索広告(リスティング広告)

- ・検索結果画面にテキスト形式の広告を掲載
- ・"今"商材を探しているユーザーに直接訴求
- ・成約率が高く、成果が出やすい
- ・対象キーワードの検索数に依存

ターゲティング: キーワード、地域、デバイス、曜日時間帯

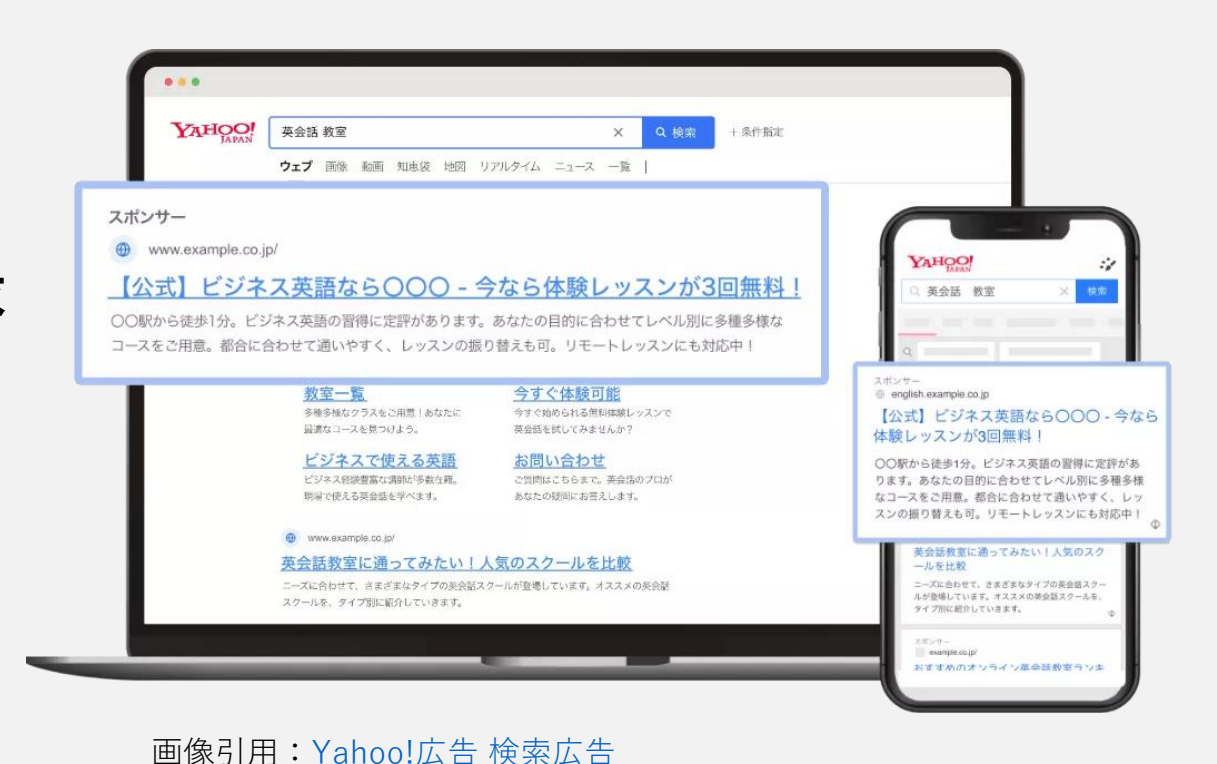

/ 広告の種類

検索広告(ショッピング)

- ・商品情報(画像・価格)を 「コマース検索」に掲載
- ・ユーザーが商品を比較しやすく、 購入意欲を高める
- ・検索結果から直接 商品詳細ページへ遷移

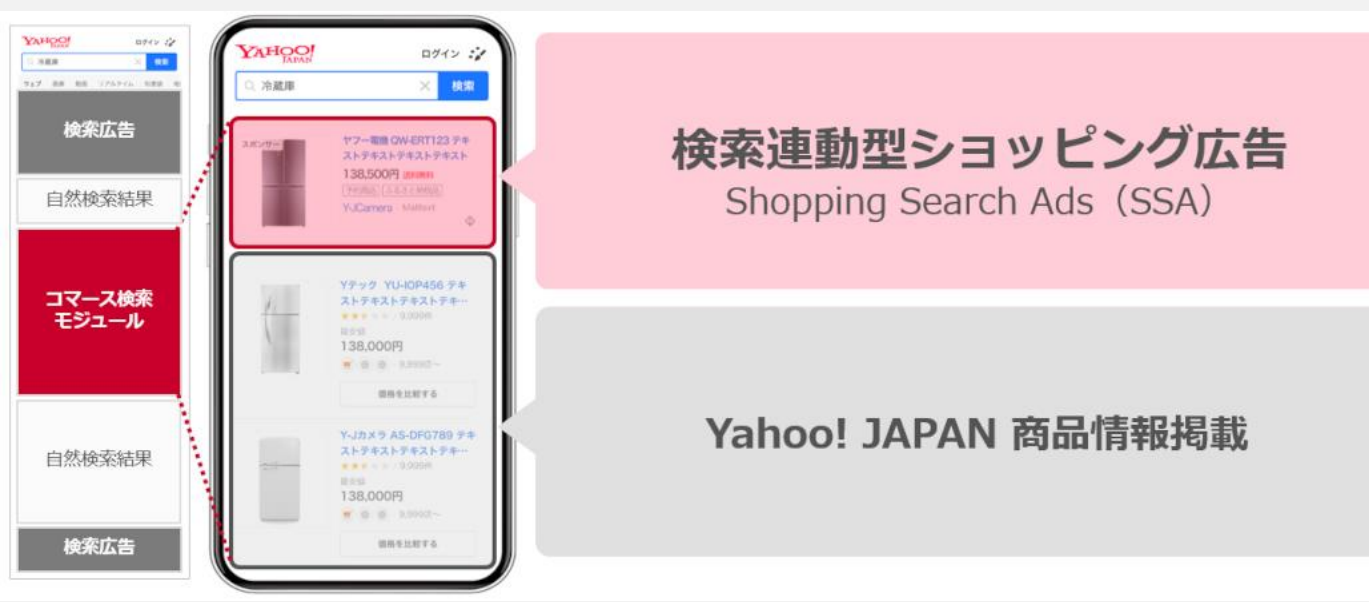

特に効果的な業種: ECサイト、小売業など 多くの商品を扱う事業者 画像引用: 検索広告 (ショッピング) について

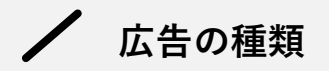

# ディスプレイ広告

- ・画像や動画形式の広告を配信
- ・潜在的なニーズを持つユーザーに
   広くアプローチ
- ・ブランド認知向上や新商品告知に効果的
- ・視覚的インパクトが大きい

ターゲティング: 性別・年齢、興味関心、掲載先の指定など

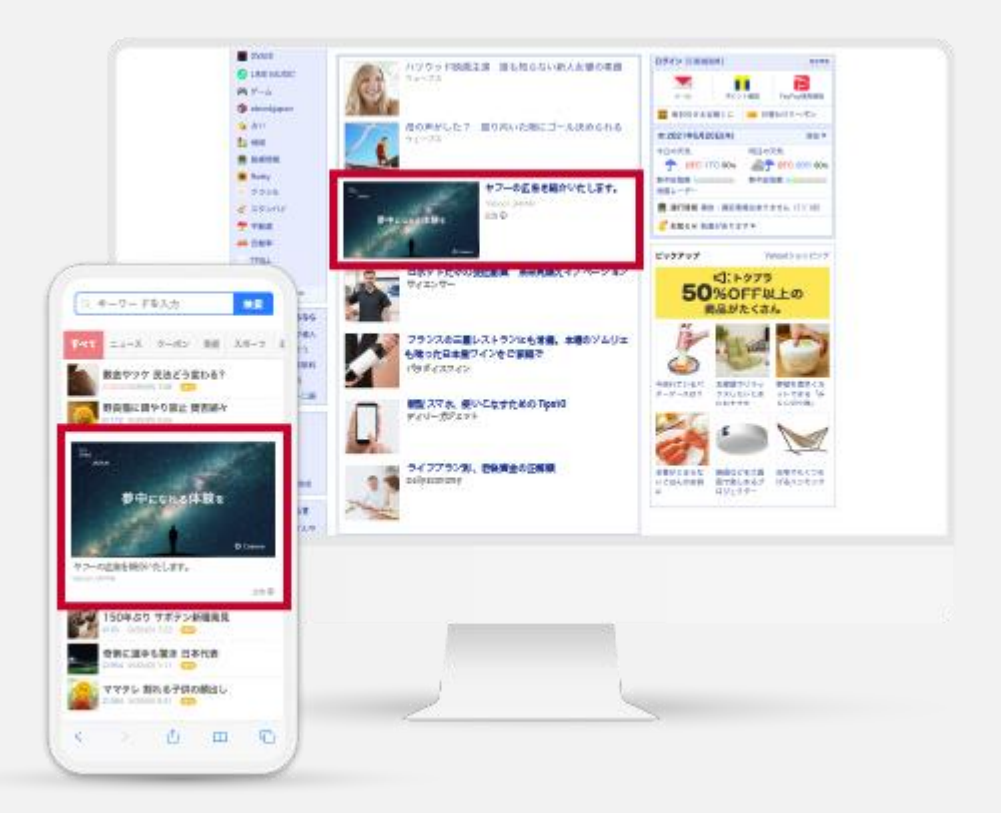

画像引用:<u>Yahoo!広告 ディスプレイ広告(運用型)</u>※画像はレスポンシブディスプレイ広告

# ✓ 広告メニュー別の配信先

広告メニュー別の配信先

## 検索広告(リスティング広告)

Yahoo!の検索結果画面

パートナーサイトの検索結果画面

ネットワークパートナー: Gunosy、BIGLOBE、楽天インフォシーク など

検索広告(ショッピング)

Yahoo!検索結果画面の中間部

テキスト広告の下に商品画像付きで表示

複数商品が横並びで表示(比較検討しやすい)

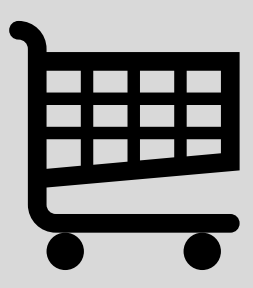

広告メニュー別の配信先

## ディスプレイ広告(画像・動画)

Yahoo!サービス内

Yahoo! TOP、Yahoo! ニュース、Yahoo! 乗換案内、Yahoo! メール、Yahoo! 天気 など その他

パートナーサイト、ファッションサイト、レシピサイト、ブログサイト、LINEアプリ内など

## ディスプレイ広告の種類

バナー:画像または動画のみ動的ディスプレイ:商品リスト情報を動的表示テキスト:テキストのみの広告

**レスポンシブ**:掲載面に合わせて自動調整

**カルーセル:**複数画像の横長バナー

# / 広告表示オプションの活用方法

✔ 広告表示オプションの活用方法

# クイックリンク

広告の下に追加で表示されるリンク

- ・広告の占有面積が大きくなりクリック率向上
- ・ユーザーが求める情報に直接アクセス可能
- ・最大10個まで設定可能(4~6個が効果的)

|                      | Q 検索                 | YAHOO!   |
|----------------------|----------------------|----------|
| 約48,000,000件         |                      |          |
| 検索ツール                |                      |          |
| Q                    | で検索                  |          |
|                      |                      |          |
| 広告 travel.example.co | .jp                  |          |
| 【公式】00トラベル           | - 人気ホテルの格安プランが満載     |          |
| ポイント 10%付与も!お        | 3得なホテル・宿の予約は、日本最大級のC | )0トラベル。ロ |

コミ多数。豊富な施設情報あり。ウェブ限定プランも多数。 ホテル・旅館 - ビジネス・出張 - 国内ツアー - 特集・キャンペーン 先月の traveLexample.co.jp の閲覧回数: 〇〇万回以上

| 関連情報はこちら      |               |
|---------------|---------------|
| ,家族旅行におすすめプラン | ・早めの予約で得するプラン |
| ・憧れの高級旅館      | ・憧れの極上ホテル     |
| > 温泉ランキング     | ・予約ランキング      |

画像引用:<u>クイックリンクアセットとは</u>

広告表示オプションの活用方法

## 電話番号表示

広告に電話番号を表示するオプション

- ・スマホからタップで電話可能
- ・地域密着型ビジネスに効果的
- ・営業時間設定で対応可能時間のみ表示
- ・電話コンバージョンの計測が可能

| 洋菓子なら ヤフー菓子店公式        |
|-----------------------|
| 広告. yahoo.co.jp/公式通販/ |
| 人気の洋菓子を最短でお届け。ご贈答にも最適 |
| 03-0000-0000          |

画像引用: 電話番号アセットの作成

✔ 広告表示オプションの活用方法

## テキスト補足

広告下部に追加で表示されるテキスト情報

- ・商品やサービスの特徴や強みをアピール
- ・他社と差別化できるポイントを記載
- ・「無料配送」「24時間」「シェアNo.1」

など数字やデータを含めると信頼性向上

| 洋菓子なら ヤフー菓子店公式        |
|-----------------------|
| 広告. yahoo.co.jp/公式通販/ |
| 人気の洋菓子を最短でお届け。ご贈答にも最適 |
| マドレーヌ・マカロン・フルーツゼリー    |

画像引用: テキスト補足アセットの作成

カテゴリ補足(構造化スニペット)

## 製品やサービスのカテゴリを一覧表示

- ・求めるカテゴリがあるか
   クリック前に確認可能
- ・複数商品・サービス提供企業に効果的
- ・クリック後の離脱を減らす効果
- ・「ブランド」「コース」「モデル」
   などヘッダー選択可

| 働きながらスキルアップ - 000スクール | L       |
|-----------------------|---------|
| 広告 www.yahoo.co.jp    |         |
| ビジネススキルに特化。コース修了後の進路相 | 談も承ります  |
| コース:マーケティング、経営戦略、組織戦略 | カテゴリ補足  |
| 会場一覧-体験クラス-資料請求はこちら   | クイックリンク |

画像引用:<u>カテゴリ補足アセットの作成</u>

広告表示オプションの活用方法

## 表示オプション設定例:オンライン英会話スクールの場合

#### 広告文

「初心者向け英会話レッスン|24時間対応・個別指導」

クイックリンク

「無料体験レッスン申込」「料金プラン」「講師紹介」「よくある質問」「法人向けプラン」

#### テキスト補足

「ネイティブ講師が指導」「初回レッスン無料」「受講者満足度95%」

#### カテゴリ補足

「ビジネス英会話」「日常英会話」「TOEIC対策」「子供向け」

#### 電話番号

「0120-XXX-XXX」(営業時間:平日10:00-19:00)

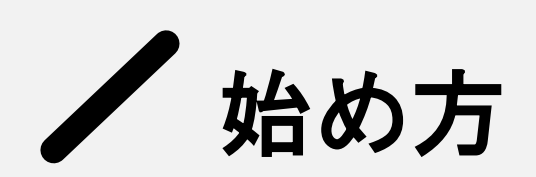

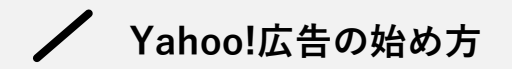

## 配信までの手順

1. 個人アカウント開設

Yahoo! JAPAN IDと Yahoo!JAPAN ビジネスIDの取得 ※両方のID発行が必須 (個人IDとビジネスIDは別)

ビジネスIDはYahoo!広告の申込 みページから取得

<u>Yahoo! JAPAN ID 新規取得</u> Yahoo!広告の申込みページ

### 2. Yahoo!広告 アカウント開設

①会社情報・管理者情報の記入

②SMSとメールによる認証

③「検索広告アカウント」「ディスプレイ広告アカウント」のいずれかを選択

※両方の広告を運用したい場合は 両アカウントを開設

## 3. 支払い方法の設定

基本的には前払いデポジット形式 クレジットカードの登録と入金が 必要

「手動入金」または「自動入金」 を選択可能

手動入金:残高がなくなると配信 停止 自動入金:残高が一定を下回ると 自動で支払い

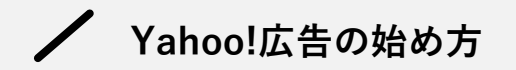

## 配信までの手順

入稿~運用・成果改善まで承ります!

## <u>無料相談はこちら</u>

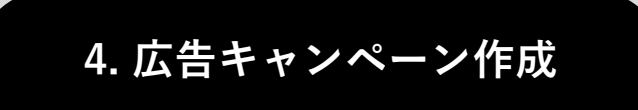

検索広告の場合:

①キャンペーン作成>目的選択
②キャンペーン名・予算・地域設定の入力
③広告グループ作成・キーワード設定
④広告文作成・入札単価設定

ディスプレイ広告の場合:
①キャンペーン作成>目的選択
②キャンペーン名・予算・地域設定の入力
③ターゲット設定(年齢、性別、興味関心)
④画像・テキストのアップロード
⑤入札方法(手動/自動)と単価設定

# ターゲティングとリターゲティングの設定方法

ターゲティング

ターゲットの種類

①デモグラフィックターゲティング:性別、年齢、地域などの基本属性
 ②興味関心ターゲティング:ユーザーの検索・閲覧履歴から興味を推測
 ③行動ターゲティング:特定のアクションを取ったユーザーを対象
 ④サイトカテゴリターゲティング:広告を表示するサイトのカテゴリを指定
 ⑤購買意向ターゲティング:購入やサービス利用を検討中のユーザーに配信

ターゲティング

## リターゲティングリストの作成と活用

#### 過去にサイト訪問やアクションを取ったユーザーに再度広告配信

#### ■リターゲティングリストの作成方法

「ツール」→「オーディエンスリスト」を選択 「+オーディエンスリストを作成」をクリック 「サイトリターゲティング」を選択 リスト名・対象URL条件・データ有効期間を設定 作成したリストをターゲティングに設定

#### ■効果的な活用法

訪問ページに応じたセグメント分け フリークエンシーの適切な設定(広告疲れ防止) 購入済みユーザーを除外リストに入れる 閲覧コンテンツに**関連する商品を強調** 

# / 自動入札機能の活用と入札単価の最適化

✓ 自動入札機能の活用と入札単価の最適化

## 主な自動入札機能

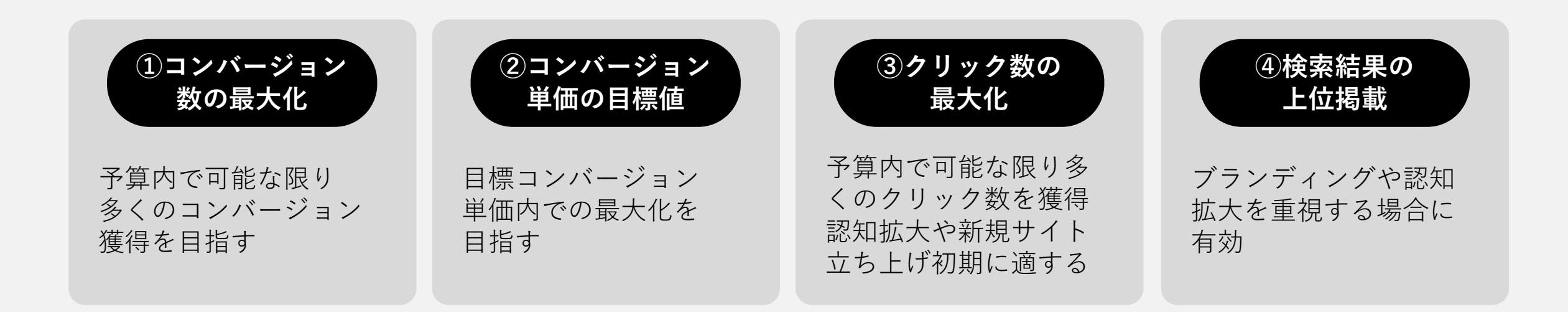

#### 自動入札の設定方法

キャンペーン作成/編集画面で「入札戦略」を開く ▶ 「自動入札」を選択し、希望する入札戦略を選択

▶必要に応じて目標値や上限入札額を設定 ▶設定を保存

✓ 自動入札機能の活用と入札単価の最適化

## 適切な入札単価の決め方

## ①ビジネス目標からの逆算

商品・サービスの利益率から許容獲得単価を計算 例)商品利益10,000円、広告費30%の場合、許容獲得単価は3,000円

## **②コンバージョン率に基づく計算**

過去データからコンバージョン率を把握し最大クリック単価を計算

例) コンバージョン率2%、許容獲得単価3,000円の場合、最大クリック単価=3,000円×2%=60円

# ✓ Google広告とYahoo!広告の違いと使い分け

Google広告とYahoo!広告の違いと使い分け

## 両広告プラットフォームの特徴比較

| 項目      | Google広告          | Yahoo!広告                |
|---------|-------------------|-------------------------|
| 国内検索シェア | 約75%              | 約20%                    |
| 主なユーザー層 | 若年層の利用率が高い傾向      | <b>30代以上</b> やビジネスパーソンの |
|         |                   | 利用率が高い                  |
| 利用可能地域  | 全世界               | 日本国内のみ                  |
| ディスプレイ  |                   | Yahoo!サービス、YDNパート       |
| ネットワーク  | GDNO) = F = J + F | ナー、LINE                 |
| クリック単価  | 競合が多く、高い傾向        | 比較的安い傾向                 |
| 配信量     | 多い(トラフィック獲得量が多い)  | 比較的少ない                  |

ターゲットユーザー:30代以上やビジネスパーソンなら、Yahoo!広告が有利。若年層がメインならGoogle広告を優先することを推奨。 地域:海外市場にもアプローチしたい場合はGoogle広告が必須 商材の特性:Yahoo!ショッピングと連携したECビジネスなら、Yahoo!広告が相性良好

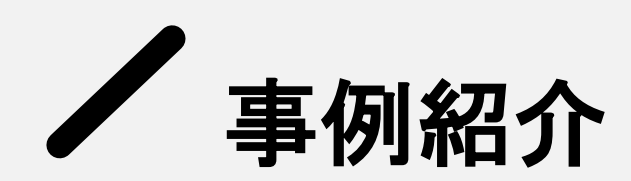

# **事例①** イベント会社(集客目的)

### Yahoo!リスティング広告の成果

1クリックの単価:**120円** 申し込み件数:**80件** 1件の獲得単価:**7万円** 

#### Googleリスティング広告の成果

1クリックの単価:**200円** 申し込み件数:**20件** 1件の獲得単価:**8万円** 

### 比較結果

- ・ Yahoo!広告の方がクリック単価が約40%安い
- 申込件数は4倍
- ・ 獲得単価も12.5%低い

## ポイント

- ・ イベント関連キーワードはYahoo!で検索するユーザーが多い
- Yahoo!の年齢層(30代以上)がイベントサービスと相性が良かった
- クリック単価の低さを活かし、より多くのインプレッション数を確保

## **事例②** アパレル会社(購入目的)

### Yahoo!リスティング広告の成果

1クリックの単価:**120円** 申し込み件数:**1,500件** 1件の獲得単価:**300円** 

#### Googleリスティング広告の成果

1クリックの単価:**10円** 申し込み件数:**400件** 1件の獲得単価:**200円** 

### 比較結果

- Yahoo!広告はクリック単価が高く、獲得単価も高い
- 申込件数は約3.8倍と多い
- ・ トータルの売上貢献度はYahoo!広告の方が高い

## ポイント

アパレル商品検索者はGoogleの方が多いが、

Yahoo!ユーザーの購買意欲が強かった

- Yahoo!ショッピングとの連携により、購入までの導線がスムーズ
- 予算を増額することで、より多くの申し込みを獲得できた

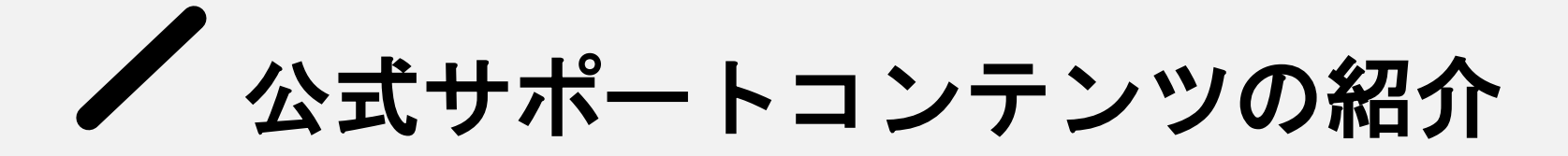

公式サポートコンテンツの紹介

## Yahoo!公式検索キーワード・料金見積サービス

アカウント作成前に見積もりが欲しい方向け。既にGoogle広告を運用中の場合、同一キーワードでの予測が可能。

Yahoo!公式ラーニングポータル

アカウント開設や運用方法について分かりやすく解説。YouTube動画リンク付きで視覚的に学べる。

## <u>Yahoo!公式YouTubeチャンネル</u>

Yahoo!広告の仕組みや操作方法、ノウハウを動画で学習できる。

## <u>Yahoo!公式ヘルプ</u>

「管理画面にログインできない」「コンバージョンが測定できない」など具体的な困りごとの解決策を探せる。

## Yahoo!広告をご利用中のお客様専用問い合わせ

アカウント開設や審査に関する疑問など、Yahoo!広告に直接コンタクトを取りたい際に利用できる。

/ まとめ

# 配信するか迷ったら お問い合わせください。

Yahoo!広告の配信でどれだけ成果が出るのか? 少ない予算でも成果が出るのか? 気になったら弊社にお気軽にご相談ください。 配信メニューの選定やシミュレーションの作成など、 貴社の状況に合わせたお手伝いをいたします。

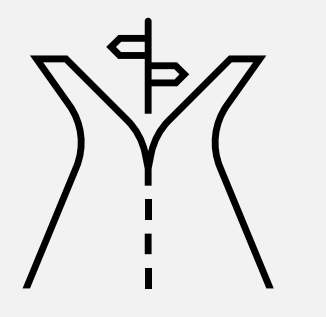

#### Web広告のお悩みはプライムナンバーズまで

## 無料相談受付中!

Yahoo!広告を始めたい方も、配信中の広告の成果にお悩みの方も、 下記のリンクよりプライムナンバーズにお気軽にご相談ください。 広告運用のプロが貴社の広告の課題を見極め、成果の改善をお手伝いいたします。

お気軽に ご相談ください 無料相談はこちら https://primenumbers.co.jp/

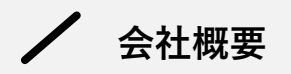

### 入稿~運用・成果改善まで承ります!

## <u>見積もり依頼はこちら</u>

## プライムナンバーズのサービス料金

弊社の広告運用代行サービスの料金は、原則以下の表の通りです。内容・ご予算などに応じて増減する場合があります。

| 料金種類               | 内容                                      |                   |
|--------------------|-----------------------------------------|-------------------|
|                    | ご請求金額総額の20%                             |                   |
| 広告運用手数料※           | (ご請求金額が100万円の場合、広告費80万円・広告運用手数料20万円の内訳) |                   |
|                    | レスポンシブ広告                                | 1デザイン2サイズ:30,000円 |
| バナー制作※             | 通常バナー                                   | 1デザイン:30,000円     |
|                    | バナーリサイズ                                 | 1サイズ:5,000円       |
| LP制作               | 要件に応じてお見積りいたしま                          | す                 |
| アクセス解析             | 初期設定/広告設定:30,000円~                      |                   |
| (Google Analytics) | gle Analytics) アクセス解析レポート:50,000円~      |                   |

会社概要

Prime Numbers

弊社はリスティング広告やSNS広告などWeb広告の運用コンサルティング業務と、LP・コーポレートサイトなどのWebサイト制作サービスを提供します。

| 社名   | プライムナンバーズ株式会社<br>PRIME NUMBERS            |
|------|-------------------------------------------|
| 所在地  | 〒163-1107<br>東京都新宿区西新宿6丁目22-1 新宿スクエアタワー7階 |
| 電話番号 | 03 - 6276 - 0568                          |
| 資本金  | 5,000,000円                                |
| 代表者  | 小林 大輔                                     |
| 設立   | 2012年10月3日                                |

## 無料相談はこちら

https://primenumbers.co.jp/

## <u>広告運用サービスのご案内資料はこちら</u>

https://primenumbers.co.jp/download/primenumbers-service/

## Web制作サービスのご案内資料はこちら

https://primenumbers.co.jp/download/web-pro-service/